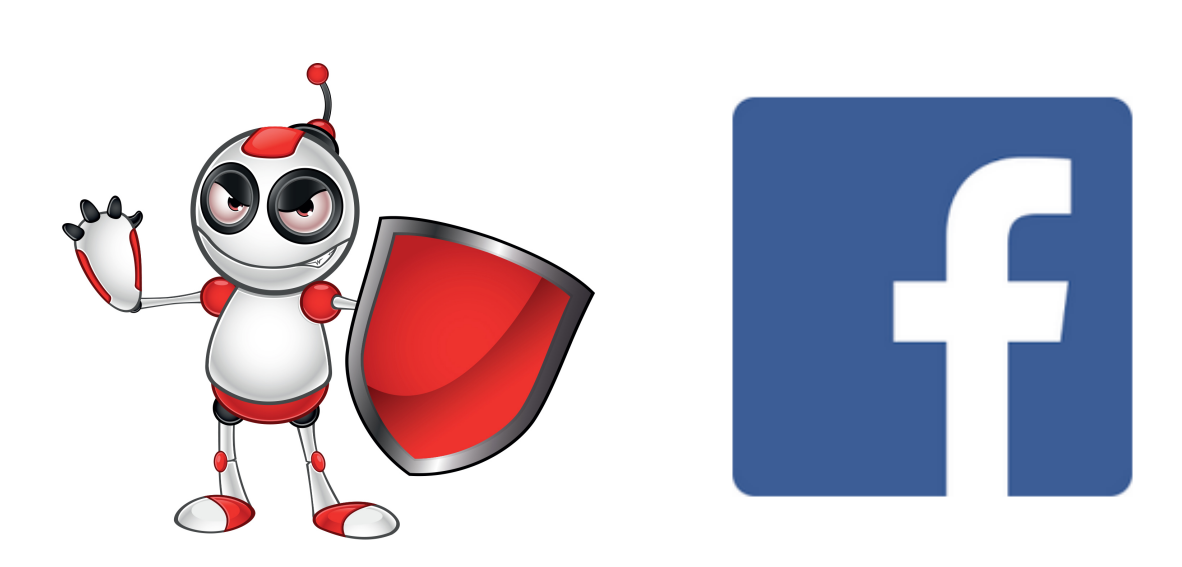

# Digital hygiene guidelines

• Category: Protect one's self and others

#### • Activity Description:

Change your facebook account privacy settings

# • Aims (What are you going to learn?): At the end of this lesson you will be able to:

- Understand facebook's privacy settings
- Control what information is revealed to third parties

## • What are you going to need? Software:

- Web browser
- o facebook account
- Audience/target group: Adults
- Time needed: 5 minutes

#### • Level of difficulty:

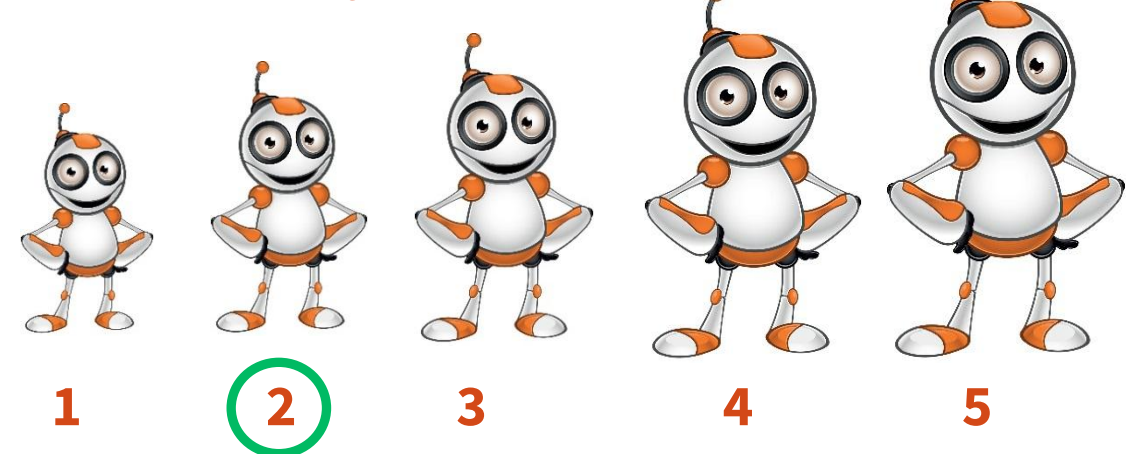

# Before we start we need to ensure that the user has:

- basic skills of web navigation
- a facebook account

Related platforms:

○ instagram

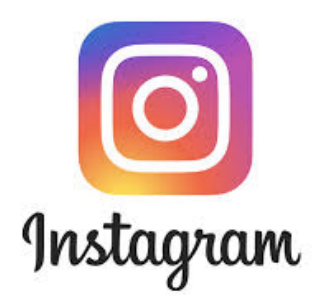

### STEPS TO UPDATE THE PRIVACY SETTINGS OF YOUR FACEBOOK ACCOUNT

Social media are great to keep in touch with your social circle, but it is imperative to maintain the control of who access your information. Facebook tends to make a lot of your information widely available to the public, but it is advisable that you restricted it.

**1** Click at the top right of any Facebook page and choose Settings.

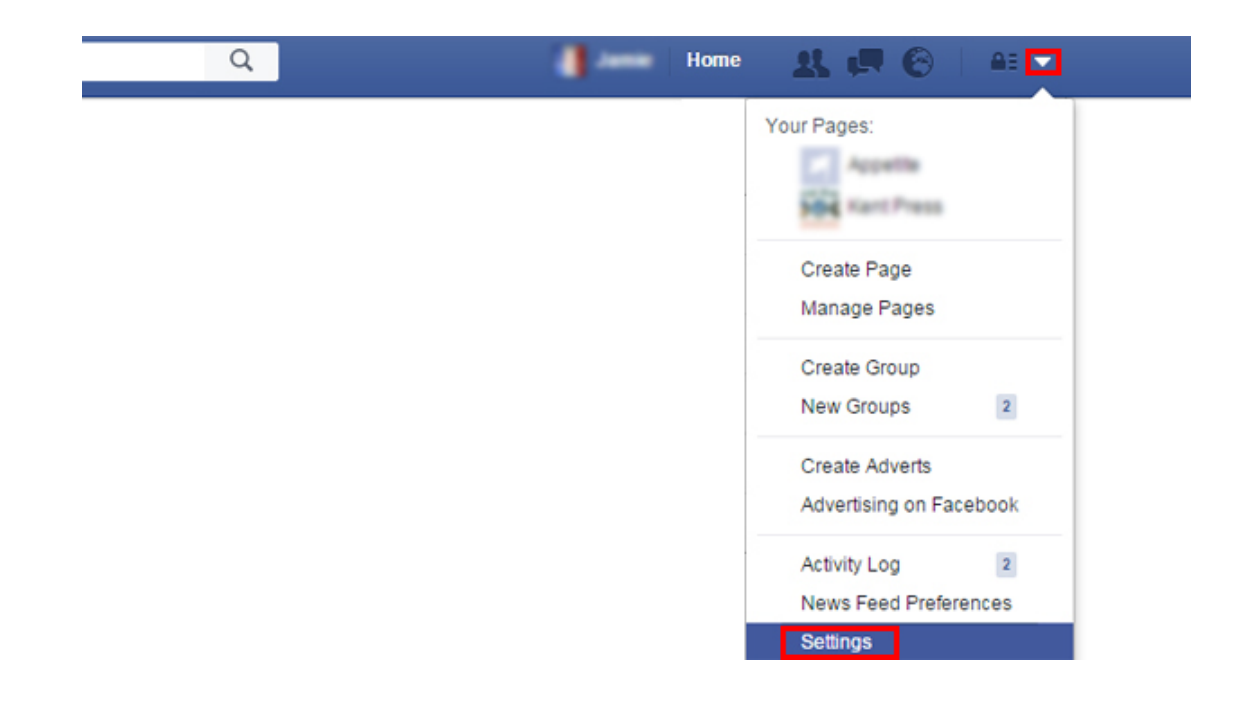

# **2.**Select privacy from the menu on the **left**.

| Timeline and Tagging<br>Blocking<br>Language<br>Face Recognition<br>Notifications |                                    | Review all your posts and things you're tagged<br>in<br>Limit the audience for posts you've shared with |                    | Use Activity Log |
|-----------------------------------------------------------------------------------|------------------------------------|----------------------------------------------------------------------------------------------------|--------------------|------------------|
| Language<br>Face Recognition<br>Notifications                                     |                                    | Limit the audience for posts you've shared with                                                         |                    |                  |
| Notifications How Pe                                                              |                                    | triends of friends or Public?                                                                           |                    | Limit Past Post  |
|                                                                                   | How People Find and<br>Contact You | Who can send you friend requests?                                                                       | Friends of friends | Edi              |
| Mobile                                                                            |                                    | Who can see your friends list?                                                                          | Friends            | Edit             |
| Apps and Websites                                                                 |                                    | Who can look you up using the email address you provided?                                               | Everyone           | Edit             |
| Ads<br>Payments                                                                   |                                    | Who can look you up using the phone number you provided?                                                | Friends            | Edit             |
| Support Inbox<br>Videos                                                           |                                    | Do you want search engines outside of Facebook to link to your profile?                                 | No                 | / Edit           |

About Create Ad Create Page Developers Careers Privacy Cookies Ad Choices D Terms Help

- · · - - - · -

**3.**You can now place restrictions on your profile activity. In the Privacy section edit the post privacy to 'Friends' opposite to question 'Who can see your posts?' In this way user can limit the number of other users who can check your profile data and your posts.

|                                            | Your activity                          | Who can see your future posts?                                                                                                    | Friends            | Edit             |
|--------------------------------------------|----------------------------------------|----------------------------------------------------------------------------------------------------|--------------------|------------------|
| A Privacy                                  |                                        |                                                                                                    |                    |                  |
| Timeline and tagging                       |                                        | Review all your posts and things you're tagged in                                                                                                    |                    | Use Activity Log |
| Blocking     Language     Eace recognition |                                        | Limit the audience for posts you've shared with<br>friends of friends or Public?                                                                                                    |                    | Limit Past Posts |
|                                            | How people can find and<br>contact you | Who can send you friend requests?                                                                                                    | Friends of friends | Edit             |
| Notifications                              |                                        | Who can see your friends list?                                                                                                    | Only me            | Edit             |
| Public posts  Apps Adds                    | _                                      | Remember that your kinnds control who can see their<br>hiredships on their own limetines. If people can see<br>your friendship on another limetine, they'll be able to see<br>it in News Feed, search and other places on Facebook.<br>If you set this to Only me, only you will be able to see<br>your that fixeds sit on your limetine. Other people will<br>only see mutual fixeds. |                    |                  |
| Payments Support Inbox Videos              |                                        | Who can look you up using the email address you provided?                                                                                                    | Friends            | Edit             |
|                                            |                                        | Who can look you up using the phone number you provided?                                                                                                    | Friends            | Edit             |
|                                            |                                        | Do you want search engines outside of Facebook<br>to link to your Profile?                                                                                                    | No                 | Edit             |

**4.**You can restrict yourself from unwanted friend requests and sharing your personal email and contact number by unauthorised user. For doing this, you have to go to privacy section and answer the question 'Who can send you friend request', 'Who can see your friend list' and other similar questions. It is recommended to set the post privacy at 'Friends Only' or 'Only Me' by Facebook for better privacy of a profile.

| o <sup>o</sup> General<br>Security and login                           | Privacy Settings and    | Tools                                                                                                    |                    |                |
|------------------------------------------------------------------------|-------------------------|----------------------------------------------------------------------------------------------------|--------------------|----------------|
| D mount                                                                | Your activity           | Who can see your future posts?                                                                                                    | Friends            | E              |
| Timeline and tagging                                                   | -                       | Review all your posts and things you're tagged in                                                                                                    |                    | Use Activity L |
| <ul> <li>Blocking</li> <li>Language</li> <li>Ease recording</li> </ul> |                         | Limit the audience for posts you've shared with friends of friends or Public?                                                                                                    |                    | Limit Past Po  |
| Pace recognition                                                       | How people can find and | Who can send you friend requests?                                                                                                    | Friends of friends | E              |
| Notifications     Mobile     Public posts                              |                         | Who can see your friends list?<br>Remember that your friends control who can see their<br>friendships on their own timelines. If people can see<br>your friendship on another timeline, they'll be able to see | Only me            | E              |
| Apps                                                                   |                         | It in News Feed, search and other places on Facebook.<br>If you set this to Only me, only you will be able to see<br>your full friends list on your timekine. Other people will<br>only see mutual friends.    |                    |                |
| Payments Support Inbox I Videos                                        |                         | Who can look you up using the email address you provided?                                                                                                    | Friends            | E              |
|                                                                        |                         | Who can look you up using the phone number you provided?                                                                                                    | Friends            | E              |
|                                                                        |                         | Do you want search engines outside of Facebook<br>to link to your Profile?                                                                                                    | No                 | E              |

# **Online Dangers**

- Never give your password to another person and always keep it in a secure place, i.e. in your head!
- Do not use the same password on multiple sites
- Do not click on the "Remember Password" option on your browser, especially if you are using a public or someone else's computer.
- Change your password regularly, say every 6 months.

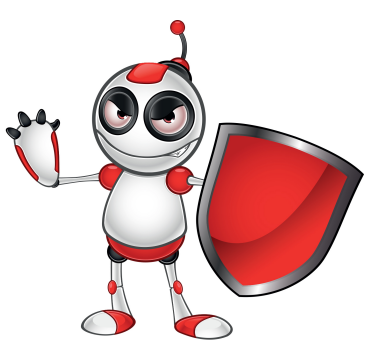

#### **Lesson Assessment**

| Aims                                       | Yes | No |  |
|--------------------------------------------|-----|----|--|
| Can I navigate to the privacy settings in  |     |    |  |
| facebook?                                  |     |    |  |
| Do I understand the difference between     |     |    |  |
| Friends only, only me, and public?         |     |    |  |
| Am I fine with the content of all publicly |     |    |  |
| available posts I've made?                 |     |    |  |